## Дарси 10. БАРНОМАСОЗИИ ТАКРОРИ

### Давр бо хисобкунак

Дар вақти навиштани барнома тез – тез ба чанд бор такроршавии як ё гуруҳи амалиёт рӯ ба рӯ мешавем. Тарзи соддаи такрор кардани амалиёт дар барнома – баргаштан ба сатри муайяни барнома ва аз нав ичро кардани он мебошад. Соддатарин тарз ин истифода кардани оператори гузариши GoTo аст.

#### Намуди умумии ин оператор чунин аст:

#### **GoTo** Нишона

Дар ин чо Нишона – аломатест, ки ичроишавии барнома аз он сар мешавад.

! Тез – тез истифода бурдани оператори GoTo ба аралаш кардани барнома меоварад. Барномасозон мегуянд, ки истифода бурдани оператори GoTo тарзи бад аст ва купиш кунед аз вай гох, – гох, истифода баред.

### Мисоли 1

#### metka:

Print "Салом!!!" – даври беохир

#### GoTo metka:

Барои боздошти чунин давр тугмаҳои [Ctrl + Break] –ро якчоя пахш мекунанд.

Давр ин амалест, ки ҳамон як амалиёт якчанд бор такрор мешавад. Асосан ду намуди давр вучуд дорад:

- давр бо хисобкунак (бо миқдори маълуми такроршавй);
- давр бо шартҳо, ки дар он амалиёт то он вақт такрор мешавад, ки шарти муайян ичро мешавад ё то он даме, ки шарти муайян ичро нашавад.

Дар забони Visual Basic барои ташкил кардани даврҳо бо миқдори муайяни такроршавӣ оператори **For ... Next** истифода бурда мешавад.

### Намуди умумии оператори For ... Next

For Ҳисобкунак = Ибтидо to Интиҳо [Step Қадам] [Операторҳои даврӣ] [Exit for] Next [Ҳисобкунак]

Дар ин чо:

Хисобкунак – таъғирёбандаи ададӣ, ки ҳамчун ҳисобкунаки давр истифода бурда мешавад;

Ибтидо – қимати аввалаи ҳисобкунак;

Интихо – қимати охири хисобкунак;

Кадам — қадами тағйирёбии қимати ҳисобкунак;

Exit For – барои фавран боз доштани давр For ... Next истифода мешавад.

Кавсҳои квадратро ([]), ки дар навишити оператор иштирок мекунанд, партофтан мумкин аст.

Операторҳои даврӣ, ки дар байни операторҳои **For** ва **Next** ичро мешаванд, яъне якчанд маротиба такрор мешаванд, *танаи давр* ном доранд.

Ичрошавии оператор чунин аст: Кимати ифодаи Ибтидо ҳисоб карда шуда, ба таъғирёбандаи Ҳисобкунак дода мешавад. Баъд ичрои операторҳои даврӣ сар мешавад. Ҳангоми расидан ба Next таъғирёбандаи Ҳисобкунак ба андозаи Қимати ифодаи Кадам зиёд мешавад. Қимати Ҳисобкунак бо Қимати ифодаи Интиҳо муқоиса карда мешавад. Агар Қимати Ҳисобкунак аз ин қиммат калонтар бошад, он гоҳ оператори баъд аз Next воқсъбуда ичро мешавад ва агар ҳурд ё баробар бошад, он гоҳ идоракунӣ ба ибтидои танаи давр дода мешавад. Ҳангоми Қимати манфӣ будани Қадам ба камкунии Ҳисобкунак меоварад. Қимати қадам мумкин аст, ки касрӣ бошад.

# Мисоли 2

```
Dim I As Integer, A As Integer
A = 3
For I = 1 to 3
        A = A*I
Next I
Print A
```

Маълум аст, ки танаи давр се бор ичро мешавад ,зеро ки қадам «аз руи хомуши» ба 1 баробар аст; итератсияи аввал: i = 1, A = 3; итерасияи дуюм: i = 2, A = 6: итерасияи сеюм: i = 3, A = 18; дар форма рақами 18 чоп мешавад.

*Итерасия* ин қадам ба қадам такрор кардани равише, ки қадами пешина барои ҳосил кардани натиҷаи оянда истифода мешавад.

## Мисоли 3

```
Dim I As Integer, A As Integer
A = 3
For I = 3 to 1 Step -1
        A = A*I
Next I
Print A
```

Танаи давр, ба монанди мисоли 2, се бор ичро мешавад; итерасияи якум: I = 3, A = 9; итерасияи дуюм: I = 2, A=18; итерасияи сеюм: I = 1, A = 18; дар форма адади 18 чоп мешавад, мисли дар мисоли дуюм.

### Мисоли 4

```
Dim I As Integer

For I = 1 to 100

If I = 50 Then Exit For
```

#### Next I

Аз аввал ин давр бояд 100 итерасия ичро кунад, аммо азбаски ҳангоми қимати ҳисобкунак баробари 50 будан, оператори **Exit For** ичро мегардад. Дар натича ҳамагӣ 50 итерасия ичро мешаванд.

Хангоми истифодаи оператори ExitFor боэҳтиёт бошед ва фақат дар мавридҳое истифода баред, ки ҳақиқатан зарур бошад

## Мисоли 5

```
Dim I As Integer 'Даври холӣбарои боз доштани вақт истифода мешавад
For I = 1 To 1000:Next I
```

### Лоиҳаи 10.1

### Гузориши масъала

Ибораи «Даврро меомузем!» бо истифодаи оператори For... Next 15 маротиба дар форма чоп мешавад.

### Тартиби ичрои кор

1. Дар форма як тугмаи командавиро чойгир намоед.

2. Қимати хосияти Name –ро барои форма ва тугмаҳо чунон муайян намоед, ки дар поёни коди барнома истифода мешавад.

3. Қимати хосияти Caption барои форма ва тугмаҳо мувофиқи расми 5.1. муқаррар кунед.

4. Барномаи коди лоиҳаро тартиб диҳед:

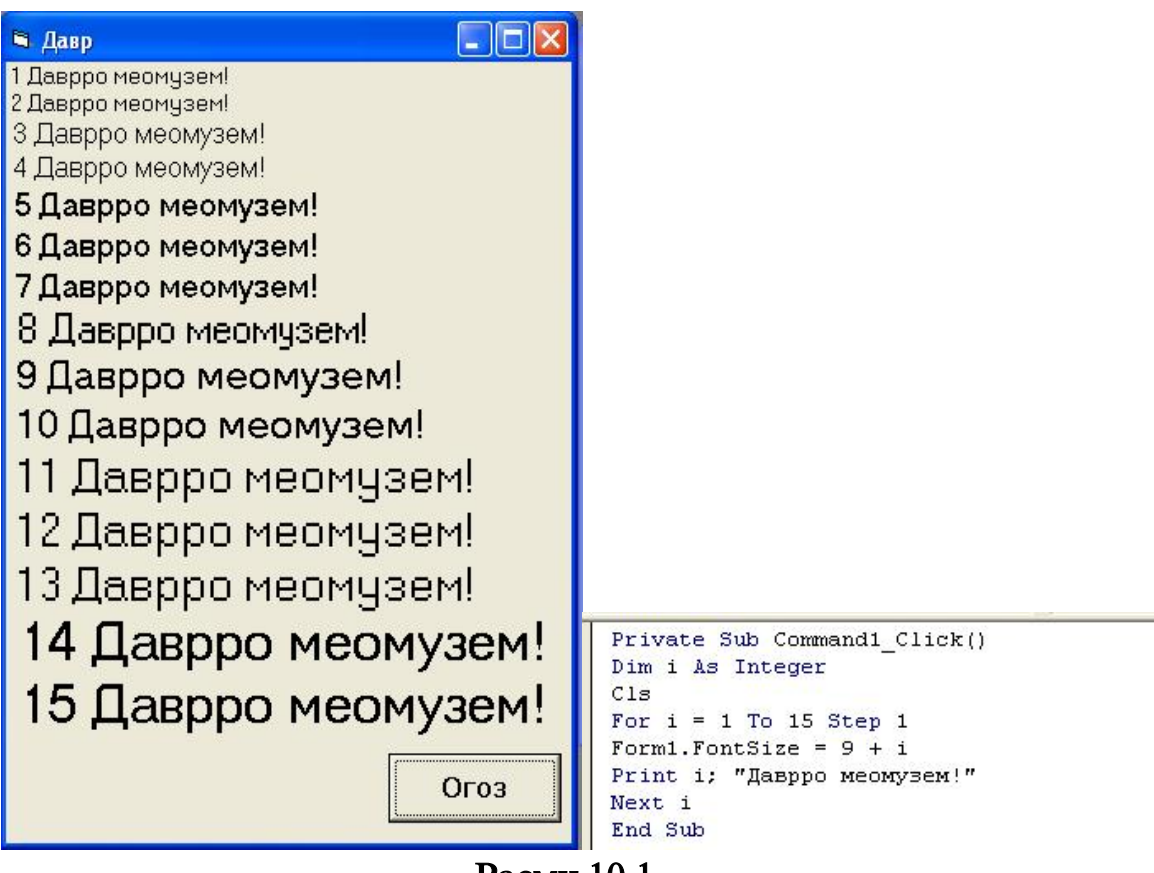

### Расми 10.1

 Лоиҳаро ба кор андозед. Натиҷаи кор ва коди барнома дар расми 10.1 оварда шудааст.

6. Лоихаро бо номи Чоп дар папкаи Лоихаи\_10.1 сабт намоед.

## Тағйиротҳои иловагӣ ба Лоиҳаи 5.1

1. Кимати қадамро ба 2 иваз намоед. Лоиҳаиро ба кор андохта, онро таҳлил кунед.

2. Сатри For i = 1 To 15 Step 2 бо сатри For i = 2 To 10 Step 1 иваз намоед. Лоихаиро ба кор андохта, онро тахлил кунед.

3. Сатри For i = 2 To 10 Step 1 бо сатри For i = 10 To 1 Step -1 иваз намоед.

4. Лоиҳаиро ба кор андозед ва онро таҳлил намоед.

### 5. Тағйиротҳоро дар лоиҳа сабт намоед.

## Лоиҳаи 10.2

### Гузориши масъала

*Кимати функсияи у* = x<sup>2</sup>e<sup>-x</sup> -ро барои ҳамаи қимматҳои x дар порчаи [a,b] бо қадами h ҳисоб кунсд. Ҷадвали қимматҳоро дар форма чоп кунсд. Маълумоти авваларо бо равзанаи InputBox дохил намосд. Намуди замимаи корӣ дар расми 5.2 оварда шудааст.

| С. Функсия f = x ^ 2 * Exp(-Abs()                                                                                                    | x)) 🗖 🗖 💌         |
|----------------------------------------------------------------------------------------------------|-------------------|
| x       y(x)         -5       0,1684487         -4,5       0,2249572         -4       0,2930502         -3,5       0,369918         -3       0,4480836         -2,5       0,5130312         -2       0,5413411         -1,5       0,5020429         -1       0,3678795         -0,5       0,1516327         0       0         0,5       0,1516327         1       0,3678795         1,5       0,5020429         2       0,5413411         2,5       0,5130312         3       0,4480836         3,5       0,369918         4       0,2930502         4,5       0,2249572         5       0,1684487 | Бакор<br>андохтан |

Расми 10.2

# Тартиби ичрои кор

1. Дар форма як тугмаи командавиро чойгир кунед.

2. Кимати хосияти Name –ро барои форма ва тугма чунон муайян намоед, ки дар поёнтар дар коди барнома истифода мешаванд.

3. Кимати хосияти Caption барои форма ва тугма мувофики расми 10.2. мукаррар кунед.

**4.** Коди барномаи Лоиҳаро тартиб диҳед. Мустақилона ҷойҳои холиро пур кунед (...):

## Private Sub CmdCapшaви\_Click()

```
Dim a As Single, b As Single, h As Single
Dim x As Single, f As Single
With frmФунксия
     <sup>6</sup> Барои форма параметрхои зеринро муайян кунед: ранги форма
...
     '-сафед, хуруф – Arial Cyr", андозаи хуруф – 12, форман зохирин
     хуруф – ғавс, ранги рамзхо – кабуд
End With
a = Val(InputBox("Диапазони авваларо дохил кунед", "Ибтидо"))
b = Val(InputBox("Диапазони охирро дохил кунед ", "Интихо"))
h = Val(InputBox("Кадами тағйирёбии Х-ро дохил күнед", "Кадам"))
Print "------"
Print " x ! y(x)"
Print "-----"
For x = a To b Step h
f = x \wedge 2 * Exp(-Abs(x))
Print "; x, f
Next x
Print "-----"
End Sub
```

5. Лоиҳаро ба кор андозед. Натиҷаи кор ҳангоми а = - 5, b = 5, h = 0,5 будан дар расми 10.2 оварда шудааст. Агар диапазони тағйирёбии Х-ро калон гирем, он гоҳ цадвал дар форма намеғунҷад. Барои он ки имконияти дида баромадани ҳамаи додашудаҳо бошад, зарур аст, ки майдони матнӣ истифода шавад.

6. Қиматҳои **a**, **b**, **h** -ро тағйир дода, натиҷаро таҳлил намоед.

7. Лоиҳаро бо номи Функсияи Цадвалӣ дар папкаи Лоиҳаи\_10.2 сабт намоед.